# Karger 医学电子期刊 供速参考指南 Quick Reference Card

# http://karger.bjmu.edu.cn

登录 <u>http://karger.bjmu.edu.cn</u> 即可进入 CALIS 医学中心的 Karger Local Access Gateway 主页:

1.KARGER 电子资源浏览工具列 2.电子资源检索 3.International Acces (连到 Karger 主页) 4.培训材料 5. In focus 线上服务及新书通报

| - www.karger.com/journal                                                                                                    | S                       |
|----------------------------------------------------------------------------------------------------|-------------------------|
| Kinger Website and contents search powered by G00                                                                                                    | ole                     |
| Karger AG (卡木榕) 公司, 是報士 定著名医学种科技出版公司, 1890年96課 普爾福林, 创始人最母耳 - 存木<br>Samuel Karger (江志奈林兵友康) 医学专业出版公司, 目前, Karger 的出版和以主哪定学方法, 是目面全对 技术不<br>Samuel Karger (江志奈林兵友康) 医学专业出版公司, 目前, Karger 的出版和以主哪定学方法, 是目面全对 技术不<br>文化学 学校研究 在<br>Samuel Karger (江志奈林兵友康) 医学专业出版公司, 目前, Karger 的新闻基本部以来<br>上版, 其中有 (本林街) 本面学 對進作学, 读者都可以从 Karger 动 新闻 英王英 (从钟雪学, 内分泌 、 資產 、 現金主物)<br>本語、其中有 (本林街) 本面学 對進作学, 读者都可以从 Karger 动 新聞 英王英 (从钟雪学, 内分泌 、 資產 、 現金主物)<br>本語、其中有 (本林街上東) 主義者 (二) 本面学 可以从 Karger 动 新聞 英王英 (小母 学校), 資產 (本本語) 中國 (本市 公本 中国 美)<br>Samuel Karger (大田 大田) 本面 (本市 公本 中国 大田) 本部 (大田) 本部 (大田) 本部 (大田) 本面 (本市 小田) 本面 (大田) 本面 (大田) 本面 ( <b>大田) 本面 (大田) 本面 (大田) 本面 (大田) 本面 (大田) 本面 (<b>大田) 本面 (大田) 本面 (大田) 本面 (大田) 本面 (大田) 本面 (<b>大田) 本面 (大田) 本面 (大田) 本面 (大田) 本面 (<b>大田) 本面 (大田) 本面 (大田) 本面 (大田) 本面 (大田) 本面 (<b>大田) (</b> (<b>大田) (</b> (<b>大田</b></b></b></b></b> | 问题。                     |
| ₩EMP3#MM#告<br>NEUKOLOGYMolecular Syndromology 《分子合成学》                                                                                                    | 印门                      |
| Molecular<br>Syndromology<br>(分子合成型) 出版系面面的研究文室, 控制将先和整面和写文的语传像成的研究文章.                                                                                                    | <b>-</b> 上,             |
| UL構業的操作<br>UL構業的操作<br>型、物理型型が行動で理想型的部分にない、対型工程的研究型型の新聞的方法。基礎型型が、<br>調、物理型型、計算の部分で理想型の新聞的方法、対型工程的研究型型の新聞の合意です。<br>本語の一個の一個の一個の一個の一個の一個の一個の一個の一個の一個の一個の一個の一個の                                                                                                    | 轻松                      |
| Contact us<br>Contact us<br>Karger AG<br>S.Karger AG<br>S.Karger AG<br>S.Karger AG                                                                                                    |                         |
| Date<br>CH-0403 Rate<br>Holdwinetraces 10, 400<br>Exel<br>Exel<br>Exel<br>Exel<br>Exel<br>Exel<br>Exel<br>Exel                                                                                                    |                         |
| 古选" w b b b b k c c c c b b b b c c c c b b b b                                                                                                    |                         |
| 点述<br>植素 位系 按钮,进入 Karger 的检系画面,如下图。<br>aids Search Search S                                                                                                    |                         |
|                                                                                                    |                         |
| Main Search Page 王要检索功能<br>Search Search Page 正要检索功能<br>Search Results 1 - 10 of about 3390 for aids. Search took 0.47                                                                                                    | second <mark>s</mark> . |
| Sort by date / Sort by re                                                                                                    | levance                 |
| Advanced Search         Advanced Search           Search         Search           Search         Search                                                                                                    |                         |
| Search across book and journal information, resources and service pages, as well as journal articles and book articles/chapters Search across book and journal information, resources and service pages, as well as journal articles and book articles/chapters Science Challenging AIDS 7th International Conference on AIDS, Florence, June 1991: Proceedings. Editor(s): Giraldo, G. (Naples); Rossi, GB (Rome); Beth-Giraldo, E. (Naples); Chieco-Bianchi, L. (Padua); Dianzani, F. (Rome); Verani, P. (Rome Immunochemistry of AIDS                                                                                                    |                         |
| Convright © 2006 S. Korrer A.C. Boool. Search neurored by Coords p. 18 fig., 6 in color, 12 tab., hard cover, 1993 Status: available, CHF, EUR                                                                                                    |                         |
| Biomedical and Social Developments in AIDS and Associated Tumors<br>Biomedical and Social Developments in AIDS and Associated Tumors Advanced Course<br>on AIDS and Associated Tumors, Naples, March 1990. Editor(s): Giraldo, G. (Naples);<br>Salvatore, M. (Naples); Piazza, M. (Naples); Zarrilli, D. (Naples); Beth-Giraldo                                                                                                    |                         |
| 进阶检索 <sub>一精确查询数据</sub>                                                                                                    |                         |
| 1. Find results: 含有所有词汇 Advanced Search                                                                                                    |                         |
| 精确比对(词串)                                                                                                    | earch                   |
| 至少包含其中一个词 Find results with the exact phrase                                                                                                    | earch                   |
| 不含有任何词<br>with at least one of the words                                                                                                    |                         |
| 2. Occurrences: 关键词出现地方 without the words                                                                                                    |                         |
| Occurrences anywhere in the page V                                                                                                    |                         |
| 3. Sort: 检索结果排列 3 Sort Sort by relevance ▼                                                                                                    |                         |
| 4. Search in: Complete Website 网络连结                                                                                                    |                         |
| in contents: 目录 Time span Since 1998                                                                                                    |                         |
| Journal Information: 期刊信息 - OR -                                                                                                    |                         |
| Book Information:图书信息<br>Author & Editors:作者以及编辑 Time span -                                                                                                    |                         |

### 快速参考指南 Quick Reference Card

## Main Browse Page 主要浏览功能

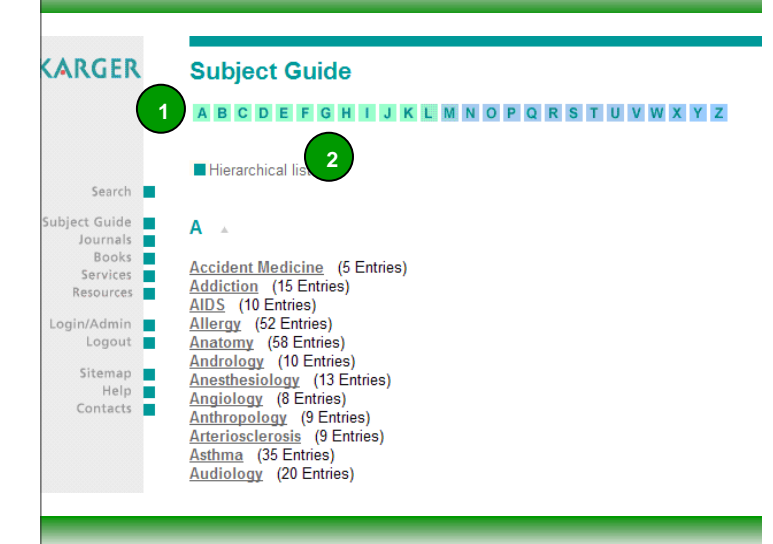

## Information Services 信息服务功能

#### RSS 能为您做什么?

只要这将你需要的内容订阅在一个 RSS 阅读器中,这些内容 就会自动出现你的阅读器里,因为一旦有了更新,RSS 阅读 器就会自己通知你!它是与网站同步取得最新信息。

#### Alert Service

使用 Alert 功能把 Karger 期刊及书籍的最新文献消息,自动 推送到个人信箱,读者接收自动传送之新知通报服务,阅读感 兴趣的最新文献。

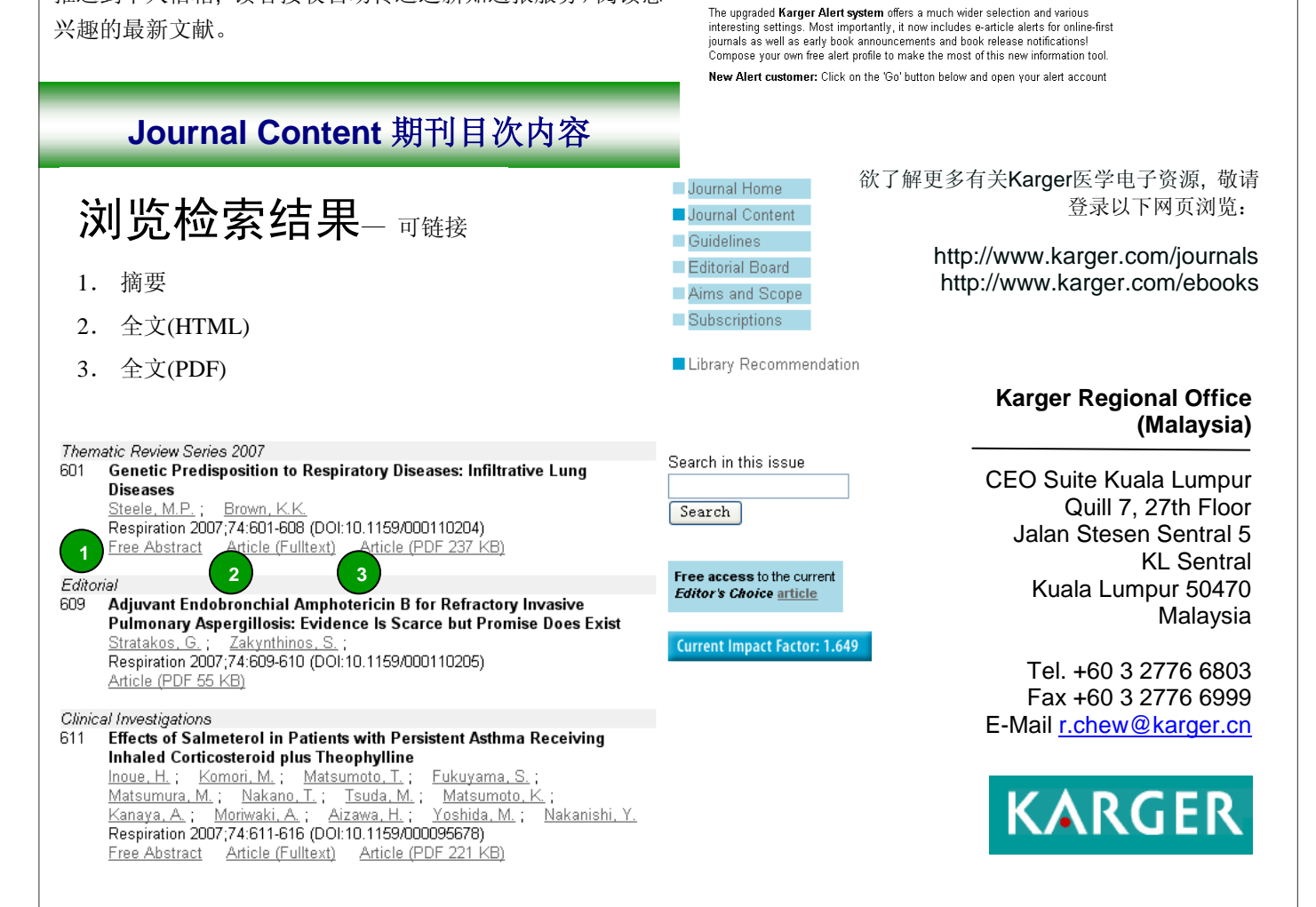

在主题浏览中可以两种方式选择主题书刊。一种是按字 母顺序排列查找,另一种就是分门别类按专业分类。

▶ A-Z 字母排列分类

Subject Guide

Human Medicine

<u>Humanities</u>

Services

RSS Feeds

Alert Service

Information Services

abstract page and contents.

Natural Science

▶ Hierarchical list: 医学主题分类

点选"Hierarchical list"系统会带您进入按照医学 分类显示的界面,如下图

Subscriptions

Site Licenses

Book Orders

Subscribe to Karger **RSS** (Really Simple Syndication) feeds and you have the latest articles of your favorite journals always at your fingertips!

Continuously updated, the RSS feeds for Karger journals list the latest 20 articles which were published online and provides you with direct access to the article's

PPV & Reprints

Entries:

Alerts & RSS

Price Lists

Media Data

Info Downloads

<u>20</u>

78

Submission

Press Service

Eeedhack

Error Report

RSS Alert

Customer Service

Rights & Permissions